# Navigating the new Job Code Detail webpage

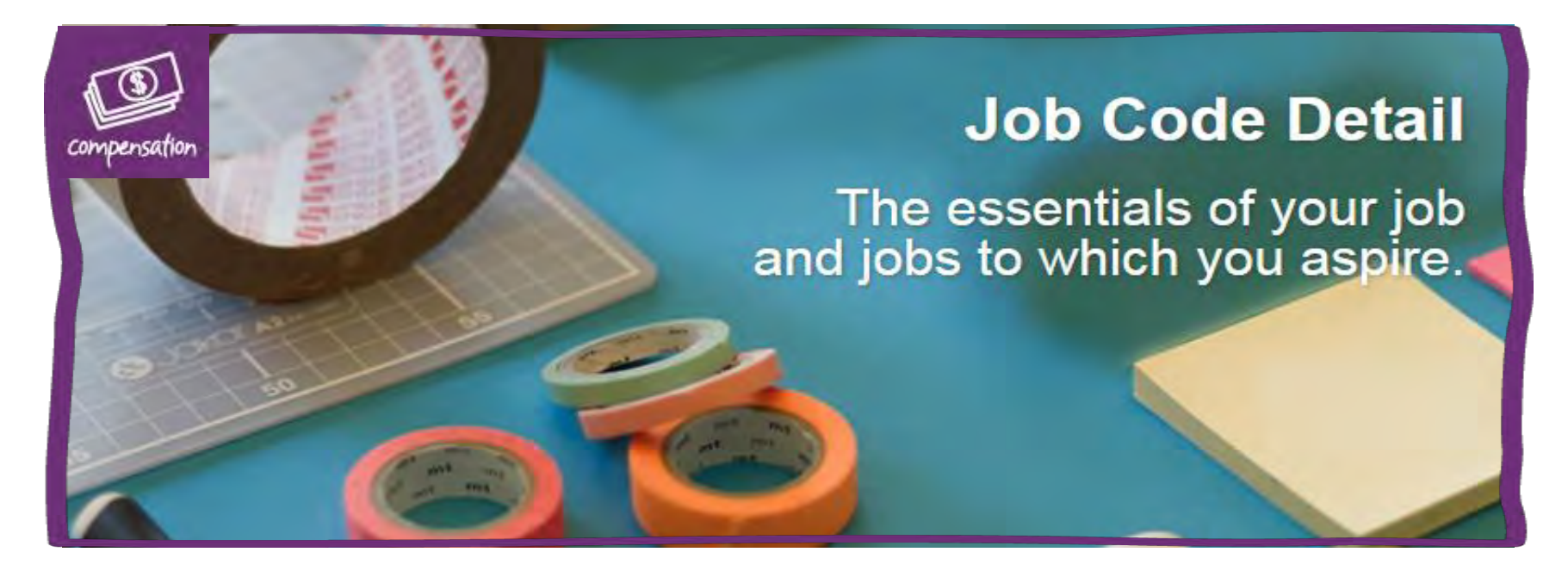

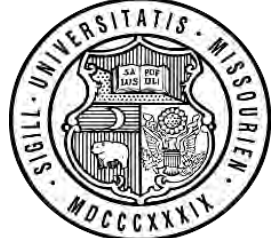

MY TOTAL REWARDS

# Today's agenda

- Discuss new layout design
- Review new components for non-union staff positions:
  - Job Families
  - Job Title Groupings
  - Nature of Work Statements
  - Leveling Guides
  - Job Title Hierarchies
  - Position Description templates

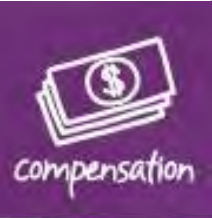

### New layout design

Inside UM System \* Human Resources \* Human Resources Compensation \* Job Code Detail >

### Job Code Detail

Faculty Comparator Salary Survey

Job Code Search

**Pay Matrices** 

UM Compensation Resources

Contact

Due to requests from Staff Councils and the university's understanding of the value staff bring to our organization, we have been focused on providing more professional development tools to support staff members in planning for their careers. New and updated information about job details and career development within the Staff Compensation Structure are now available within this newly designed Job Code Detail page. You will still be able to access the old page (a link is located in the left hand column) during the transition period over the course of the next three to four months. Please work with your supervisor and your human resources professional in your campus Human Resources office if you have any questions.

Staff Union Eligible Staff UM Health System Academic Student/Temps Resources

Navigate to the different employee groupings through tabs at the top

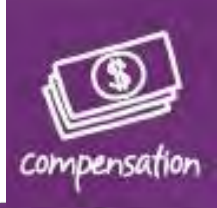

### **Staff section**

|                                                                              | Job Code Detai                                         | n Resources Compensation + Job Code Detail +<br>L - Staff                  |
|------------------------------------------------------------------------------|--------------------------------------------------------|----------------------------------------------------------------------------|
| Onco you click on the staff                                                  | Faculty Comparator<br>Salary Survey<br>Job Code Search | aff Union Eligible Staff UM Health System Academic Student/Temps Resources |
| Drice you click on the stan                                                  | Pay Matrices                                           | Advancement                                                                |
| tab vou will see a listing of                                                | UM Compensation<br>Resources                           | Agricultural                                                               |
|                                                                              | Contact                                                | Athletics                                                                  |
| he 26 different Job Families.                                                | •                                                      | Communications                                                             |
|                                                                              |                                                        | Craft/Service/Maintenance Ops                                              |
|                                                                              |                                                        | Educational Support                                                        |
|                                                                              |                                                        | Engineer, Construct & Design                                               |
| jources » Human Resources Compensation » Job Code Detail »<br>Petail – Staff |                                                        | Executive                                                                  |

| Faculty Comparator<br>Salary Survey |
|-------------------------------------|
| Job Code Search                     |
| Job Code Search -<br>Legacy App     |
| Pay Matrices                        |
| UM Compensation<br>Resources        |
| Contact                             |
|                                     |

Inside UM System » Human **Job Code** 

Staf

|  | • | Advancement |
|--|---|-------------|
|--|---|-------------|

| ff Union Eligible Staff UM Health System Academic Student/Temps Resource | ff | Union Eligible Staff | UM Health System | Academic | Student/Temps | Resource |
|--------------------------------------------------------------------------|----|----------------------|------------------|----------|---------------|----------|
|--------------------------------------------------------------------------|----|----------------------|------------------|----------|---------------|----------|

| • | Agricultural |  |
|---|--------------|--|

Athletics

Communications

Craft/Service/Maintenance Ops

Educational Support

#### Nature of Work statement

Provides support including the design, development, and publication of all educational support materials, classroom management, child guidance and curriculum planning at the university.

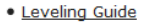

#### • Job Family Hierarchy

| Job Title(s)<br>Grouping     | Job<br>Code | Levels                       | Details | Position<br>Description<br>Template | Nature of Work Statement                                                                                                   |
|------------------------------|-------------|------------------------------|---------|-------------------------------------|----------------------------------------------------------------------------------------------------|
| Child<br>Development<br>Aide | 4125        | Child<br>Development<br>Aide | ۵,      | <u>ال</u>                           | Performs semi-skilled tasks<br>involving the cleaning and<br>maintenance of equipment and<br>facilities, and the custodial |

### Click on each of the arrows to expand them to view the titles that are within each job family as well as the other available tools

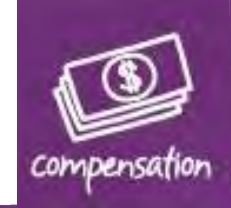

# Staff section, cont'd.

<u>Nature of Work Statements</u>: Generic Statement outlining nature of work by Job Family and Title Grouping

<u>Leveling Guide</u>: Criteria that distinguishes the difference in level of work between titles and grades

Job Family Hierarchy: visualization of career trajectories by job family.

Job Title Grouping: when there is more than one level of a job they are rolled into a job title grouping (i.e. Educational Program Associate I, II, III)

Position Description Templates: a

combination of information from the Nature of Work Statements and Leveling Guides that describe the job. Ability to add additional information that describes the specific work of the position.

#### Educational Support

#### Nature of Work statement

Provides support including the design, development, and publication of all educational support materials, classroom management, child guidance and curriculum planning at the university.

#### <u>Leveling Guide</u>

#### Job Family Hierarchy

| Job Title(s)<br>Grouping           | Job<br>Code | Levels                                       | Details | Position<br>Description<br>Template | Nature of Work Statement                                                                                                    |
|------------------------------------|-------------|----------------------------------------------|---------|-------------------------------------|----------------------------------------------------------------------------------------------------|
| evelopment<br>Aide                 | 4125        | Child<br>Development<br>Aide                 | 4       | <b>1</b>                            | Performs semi-skilled tasks<br>involving the cleaning and<br>maintenance of equipment and<br>facilities, and the custodial<br>care of pre-school children.                                             |
| Child<br>Development<br>Assistant  | 4130        | Child<br>Development<br>Assistant            | 4       | <b>B</b>                            | Assists in planning, organizing,<br>and conducting a child care<br>program.                                                                                                    |
| Child<br>Development<br>Specialist | 4134        | Child<br>Development<br>Specialist           |         | <b>1</b>                            | Provides support and acts as a<br>resource to classroom<br>teachers in the areas of<br>classroom management, child<br>guidance and curriculum<br>planning at a university child<br>development center. |
| Child<br>Development<br>Teacher    | 4131        | Child<br>Development<br>Associate<br>Teacher |         |                                     | Coordinates, supervises and<br>ensures the educational<br>effectiveness of an assigned<br>classroom. Focuses on cultural<br>unity and acceptance within                                                |

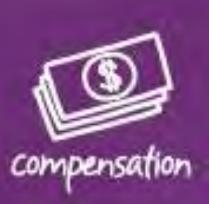

# **Union Eligible Staff section**

Same functionality as the previous Job Code Detail page, but do not need to select Salary Admin Plan filter of S/M to show only Union Eligible titles.

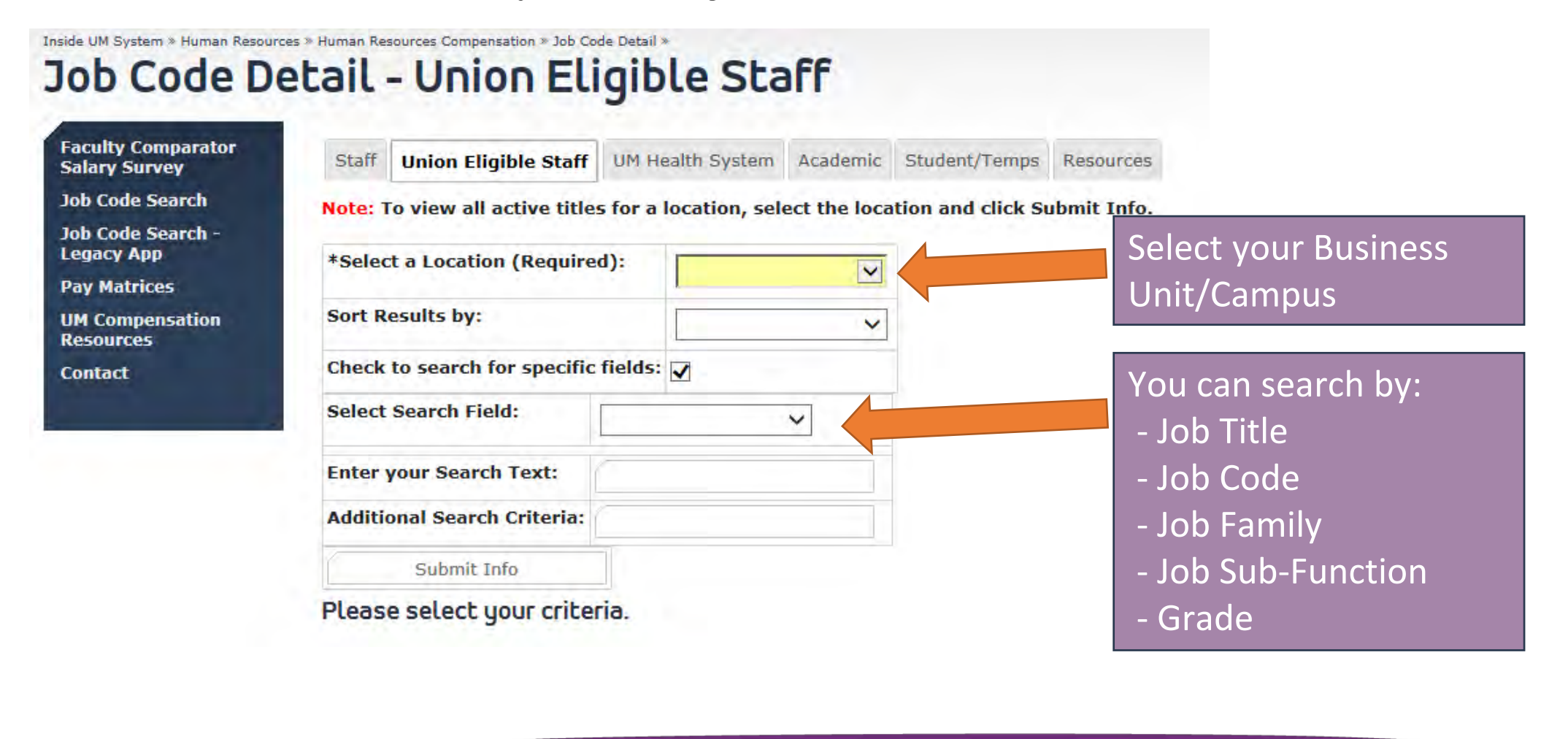

### **UM Health System section**

Same functionality as the previous Job Code Detail page, but do not need to select Salary Admin Plan filter of PAT or HMP to show titles used within the Health System setting.

Inside UM System » Human Resources » Human Resources Compensation » Job Code Detail »

### Job Code Detail - UM Health System

Faculty Comparator Staff Union Eligible Staff UM Health System Academic Student/Temps Resources Salary Survey Job Code Search Jobs in this category are only used within the University of Missouri Health Care or University Job Code Search of Missouri-Columbia campus. These jobs are those that are directly related to the op Legacy App of a health system. Select Hospital and Pay Matrices Note: To view all active titles for a location, select the location and click Submit Info. **Clinics or Columbia** UM Compensation Resources **Business Units** \*Select a Location (Required): V Contact Sort Results by: V You can search by: Check to search for specific fields: 🗸 - Job Title Select Search Field: V - Job Code Enter your Search Text: - Job Family Additional Search Criteria: - Job Sub-Function Submit Info - Grade Please select your criteria.

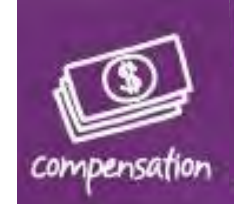

### **Academic section**

Similar to the functionality of previous Job Code Detail page, but do not need to select Salary Admin Plan filter T&R to only show Academic titles.

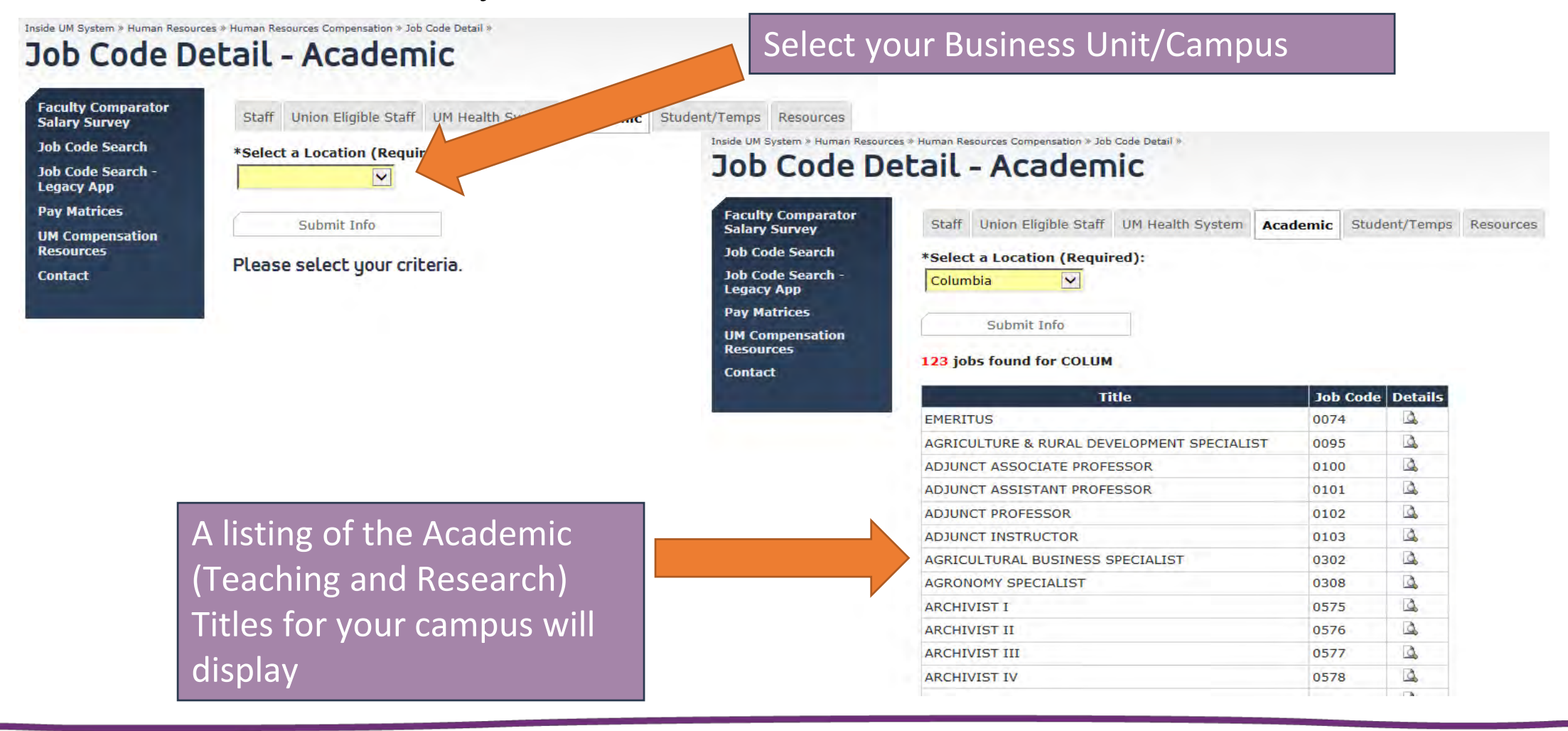

### **Student / Temps section**

Faculty Con Salary Surv Job Code S Job Code S Legacy App Pay Matrice UM Competences

Contact

### A listing of all Student and Temporary titles that are available for use.

Inside UM System » Human Resources » Human Resources Compensation » Job Code Detail »

### Job Code Detail - Students/Temps

| arator<br>/ | Staff Union Eligible Staff UM Health System Academ | ic Student/ | Temps      | Resources      |
|-------------|----------------------------------------------------|-------------|------------|----------------|
| rch         | Job Title(s) Grouping                              | Job Code    | Details    | Nature of Work |
| ch -        | High School Student                                | 4021        |            |                |
|             | STUDENT ASSISTANT INFORMATION TECHNOLOGY           | 4029        | 4          |                |
| tion        | Student Assistant Clerical                         | 4022        | 4          |                |
|             | Student Assistant Crafts and Service               | 4023        | 1          |                |
|             | Student Assistant Paraprofessional                 | 4024        | <b>D</b> . |                |
|             | Student Assistant Research                         | 4025        | D.         |                |
|             | Student Assistant Teaching                         | 4026        |            |                |
|             | Student Assistant Technical                        | 4027        | 12         |                |
|             | Temporary Clerical                                 | 4076        | 12         |                |
|             | Temporary Crafts and Service                       | 4077        | 4          |                |
|             | Temporary Professional                             | 4079        |            |                |
|             | Temporary Technical                                | 4078        | 0          |                |

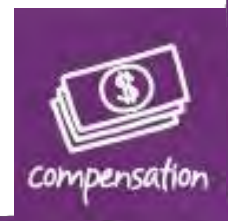

### **Resources section**

A listing of available resources for navigating and understanding the new components and tools available.

Inside UM System » Human Resources » Human Resources Compensation » Job Code Detail »

Staff Jobs Toolkit Overview

Understanding the New Position Descriptions

# Job Code Detail - Resources

٠

**Faculty Comparator** Salary Survey

Job Code Search

Job Code Search -Legacy App

Pay Matrices

**UM** Compensation Resources

Contact

| Starr Union Eligible Starr Un Health System Academic Stud |
|-----------------------------------------------------------|
|-----------------------------------------------------------|

nt/Temps

Resources

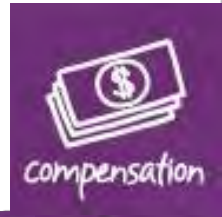